## お振込みの手続き

- ●総合□座普通預金の資金により、お振込みができます。新規に振込先を指定してのお振込みのほか、 過去にお振込みした際にお客さまが登録した「振込実績先」へのお振込みも可能です。
- お振込みについて、銀行営業日の15時00分から23時58分まで、および土・日・祝日にお手続きいただいた場合、振込先の金融機関・口座状態によって、受付日の翌銀行営業日の振込となる場合があります。
- ーインターネットバンキングの振込限度額(1日の合計額)の初期設定は100万円です。振込限度額は 「各種変更・届出」から、0円~1,000万円の範囲で変更が可能です。(変更方法は<u>こちら</u>をご覧ください。)

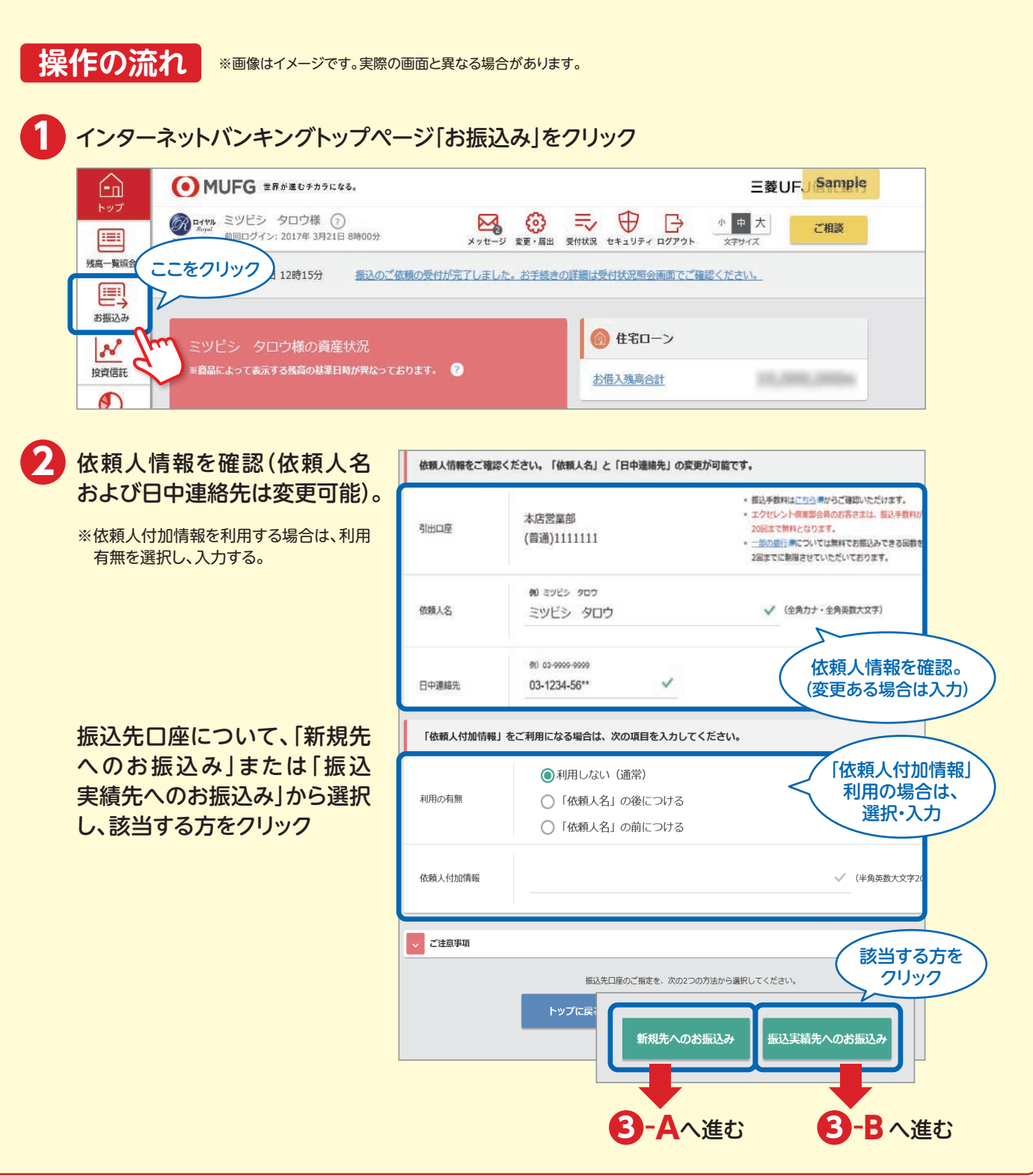

### お振込みの手続き

| •                   |                                                                                                    |
|---------------------|----------------------------------------------------------------------------------------------------|
|                     | ※画像は1メーンです。実際の画面と異なる場合があります。                                                                                                    |
| ● ● ▲ 振込先を選択する(新規先^ | のお振込み)                                                                                                    |
|                     |                                                                                                    |
| 新規先へのお振込み           |                                                                                                    |
|                     |                                                                                                    |
|                     |                                                                                                    |
|                     | ご依頼の振込先金融機関名をご確認ください。                                                                                                    |
|                     | #込先会設編解名 三菱UFJ 信託銀行 振込先の<br>支店名の頭文字を                                                                                                    |
|                     | 無込先支房各を副文字で検索してください。 クリック                                                                                                    |
|                     | JUCT TORME       T       H       H       H       T       H       T       H       T       H       H                                                                                                    |
|                     |                                                                                                    |
|                     |                                                                                                    |
|                     | あるためでは、 あるためでは、 あるた |
|                     | 東京名 東京森 (カタカナ) 福田                                                                                                    |
|                     | 新谷安宮 シブヤ (朝沢)                                                                                                    |
|                     | 新宿支店 シンジュク 展示                                                                                                    |
|                     |                                                                                                    |
|                     |                                                                                                    |
|                     |                                                                                                    |
|                     | 文店名 洪谷支店                                                                                                    |
|                     | 和目 普通 ▼                                                                                                    |
|                     |                                                                                                    |
|                     | (半角数マ7년) (ここをクリック)                                                                                                    |
|                     |                                                                                                    |
|                     |                                                                                                    |
|                     |                                                                                                    |
| 3-B 振込先を選択する(振込実線   | 振込実績先に<br>登録している一覧の中から<br>振込を希望する口座の<br>「選択」をクリック                                                                                                    |
| 振込実績先へのお振込み         | 振込業結先一覧から今回ご指定の振込先口座を選択してください。<br>厳込先口座を削除したい場合は「削除」ポタンをクリックしてください。                                                                                                    |
|                     | 金融编名 利用 口道描号 契约人名 最终振动日 口座服件 口座服件                                                                                                    |
|                     | 三夏 U F J 銀行 養通 33333333 ミツビシ ハナコ 2022年4月15日 第第 第第                                                                                                    |
|                     | (# X)                                                                                                    |
|                     |                                                                                                    |
|                     | ➡                                                                                                    |
|                     | 4 へ進む                                                                                                    |
|                     |                                                                                                    |

### 三菱UFJ信託ダイレクト〈インターネットバンキング〉

# いに、 フ. の 工作主

| 引出口座と依頼人情 | 報をご確認ください。                                                                                                    |  |
|-----------|----------------------------------------------------------------------------------------------------|--|
| 依頼人名      | ミツビシ タロウ 様                                                                                                    |  |
| 日中連絡先     | 03-9999-99**                                                                                                    |  |
| 引出口座      | 本店営業部<br>(普通)111111                                                                                                    |  |
|           | +                                                                                                    |  |
| 振込内容を入力して | ください。                                                                                                    |  |
| 金融機関名     | 三菱UFJ信託銀行                                                                                                    |  |
| 支店名       | 渋谷支店                                                                                                    |  |
| 科目        | 普通                                                                                                    |  |
| 口座番号      | 2222222                                                                                                    |  |
| 受取人名      | ミツビシ ハナコ様 振込金額を入力                                                                                                    |  |
| 振込金額      | <ul> <li>例) 10000</li> <li>● インターネットパンキングの振込限度額(1日の合計額)の初期設定は100万円です。<br/>振込限度額は「各通空ー・0円<br/>~1,000</li> <li>◆ 円(半角数字)</li> <li>◆ 部振込実績先に登録する場合は</li> </ul> |  |
| 振込実績先への登録 | <ul> <li>○登録する ●登録しない</li> <li>○登録する ●登録しない</li> <li>○登録する ●登録しない</li> </ul>                                                                                |  |
| ご注意事項     |                                                                                                    |  |
|           | ここをクリック                                                                                                    |  |
|           |                                                                                                    |  |
|           |                                                                                                    |  |

#### 三菱UFJ信託ダイレクト〈インターネットバンキング〉

## お振込みの手続き

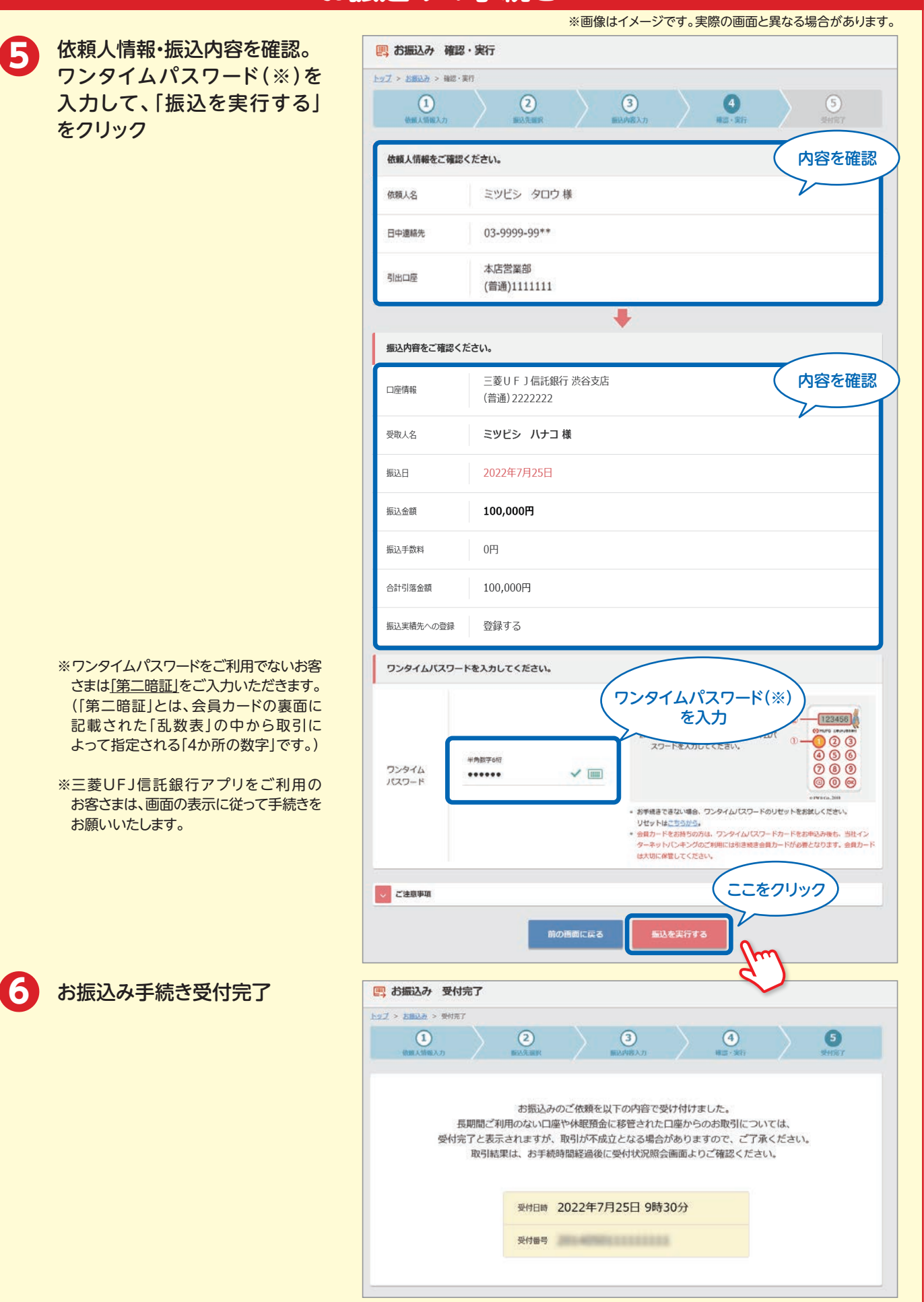

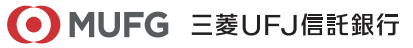